# PHOBOS N BT & PHOBOS NL BT INSTALLER REFERENCE

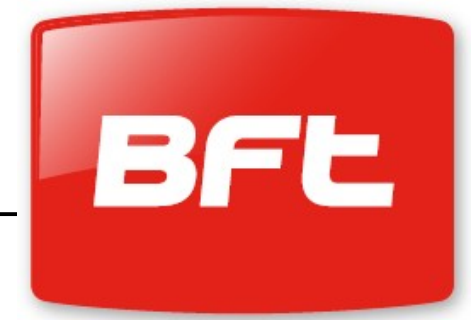

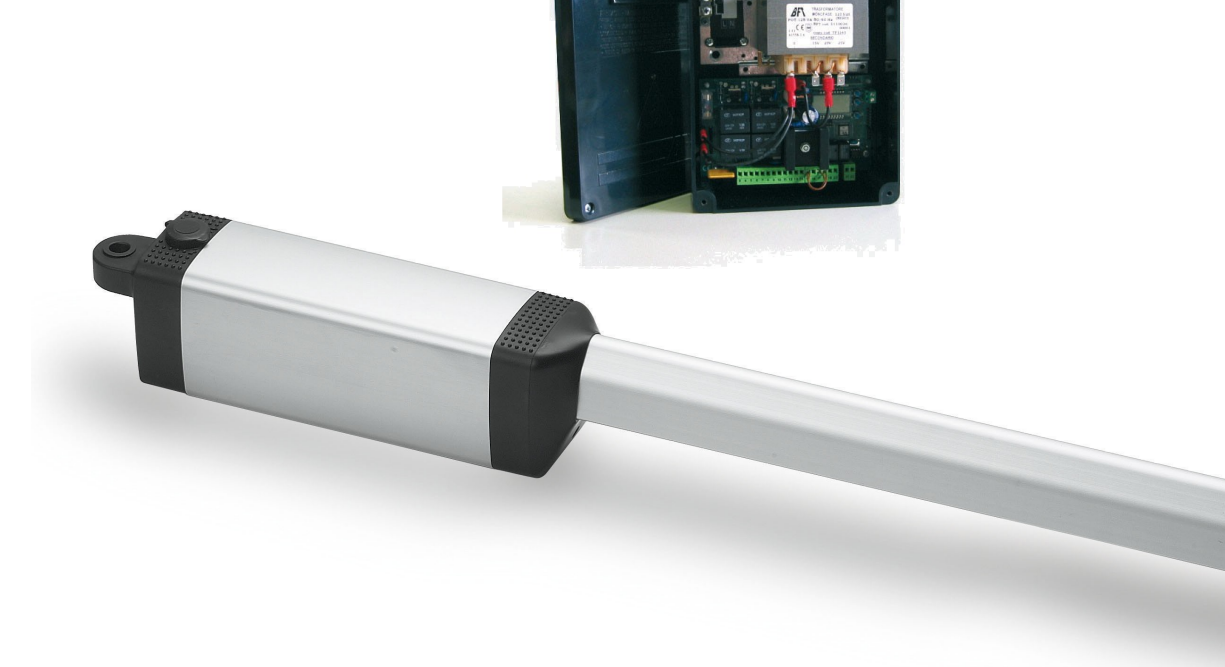

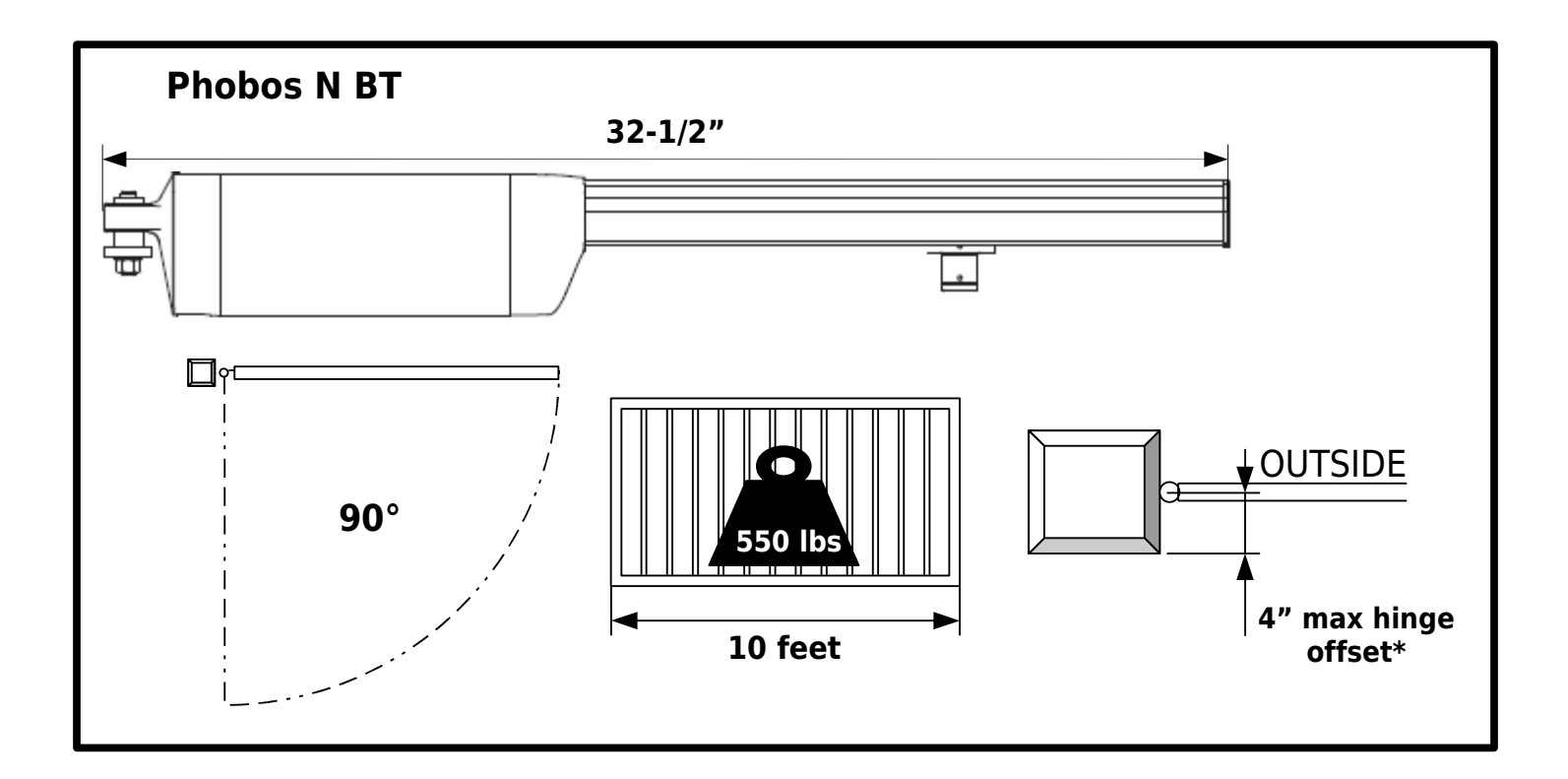

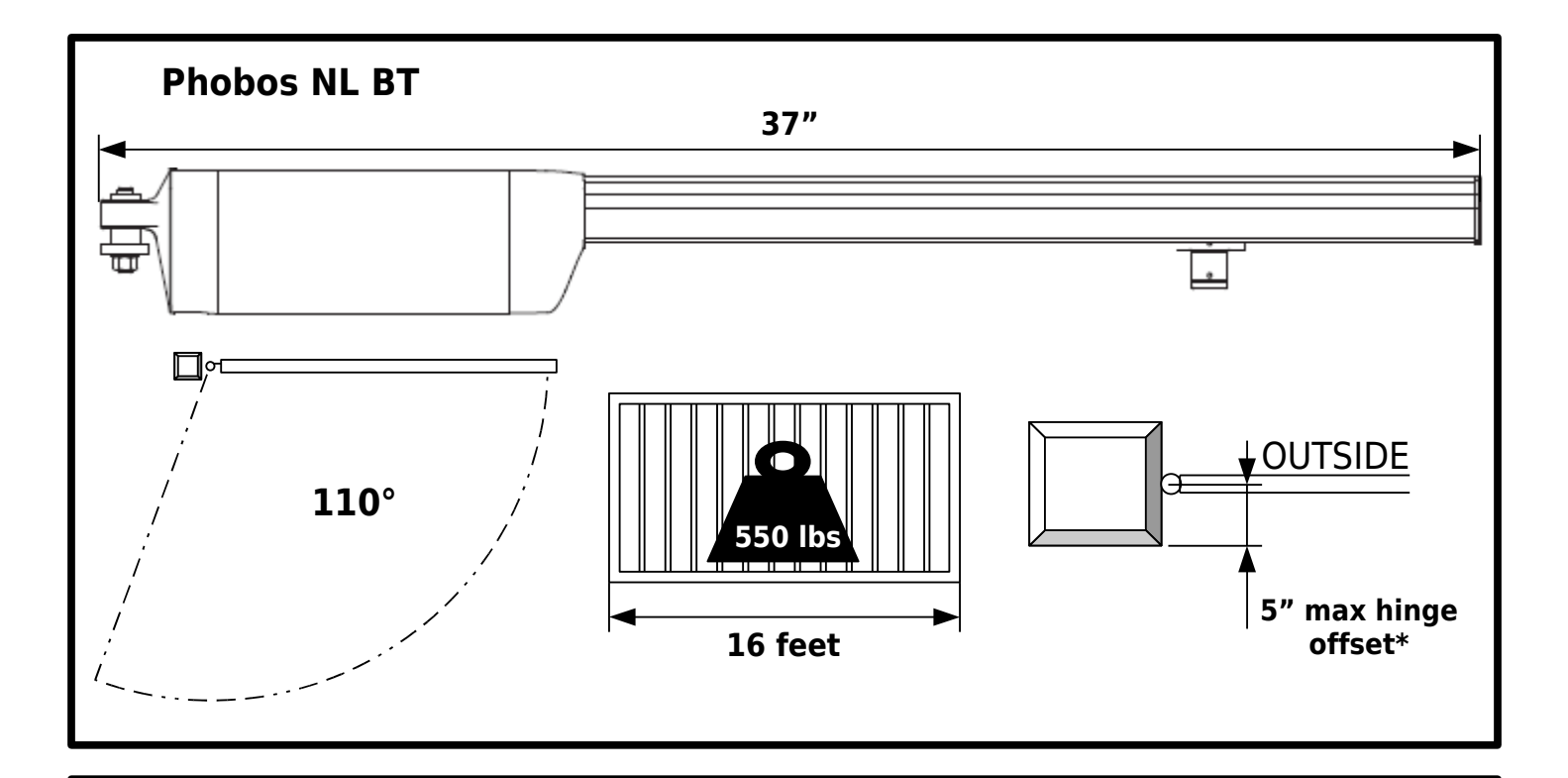

**\*** Maximum hinge offset does not apply to push to open applications

2

### **INSTALLATION CHECKLIST**

| Determine the | proper | geometry. | Pages | 4 | & | 5. |
|---------------|--------|-----------|-------|---|---|----|
|---------------|--------|-----------|-------|---|---|----|

- ☐ Install the Post bracket. Page 6 & 7.
- Install the Gate Bracket. Page 7.
- Install the magnet holder. Page 7
- ☐ Wire the motors. Page 8.
- Attach the actuators to the mounting brackets. Page 8.
- Set the limit switches. Page 9.
- Connect the motors to the control board. Page 10.
- ☐ Install and connect your safety devices. Page 11.
- Install and connect your operating devices (if applicable). Page 11.
- Install and connect your magnetic lock (optional). Page 12.
- Program your remotes. Page 13.
- Set your controller to Single Motor Operation if needed. Page 13.
- Run and time your motors from fully open to fully closed positions.
- Set your slowdown settings. Page 14.
- Set the torque adjustment. Page 14.
- Set additional features as needed. See Programming Menu Reference page (Back cover).

**<u>A & B DIMENSIONS</u>** - For **A** and **B** dimensions, the measurement is taken from the center of the gate's hinge point to the center of the Phobos pivot point.

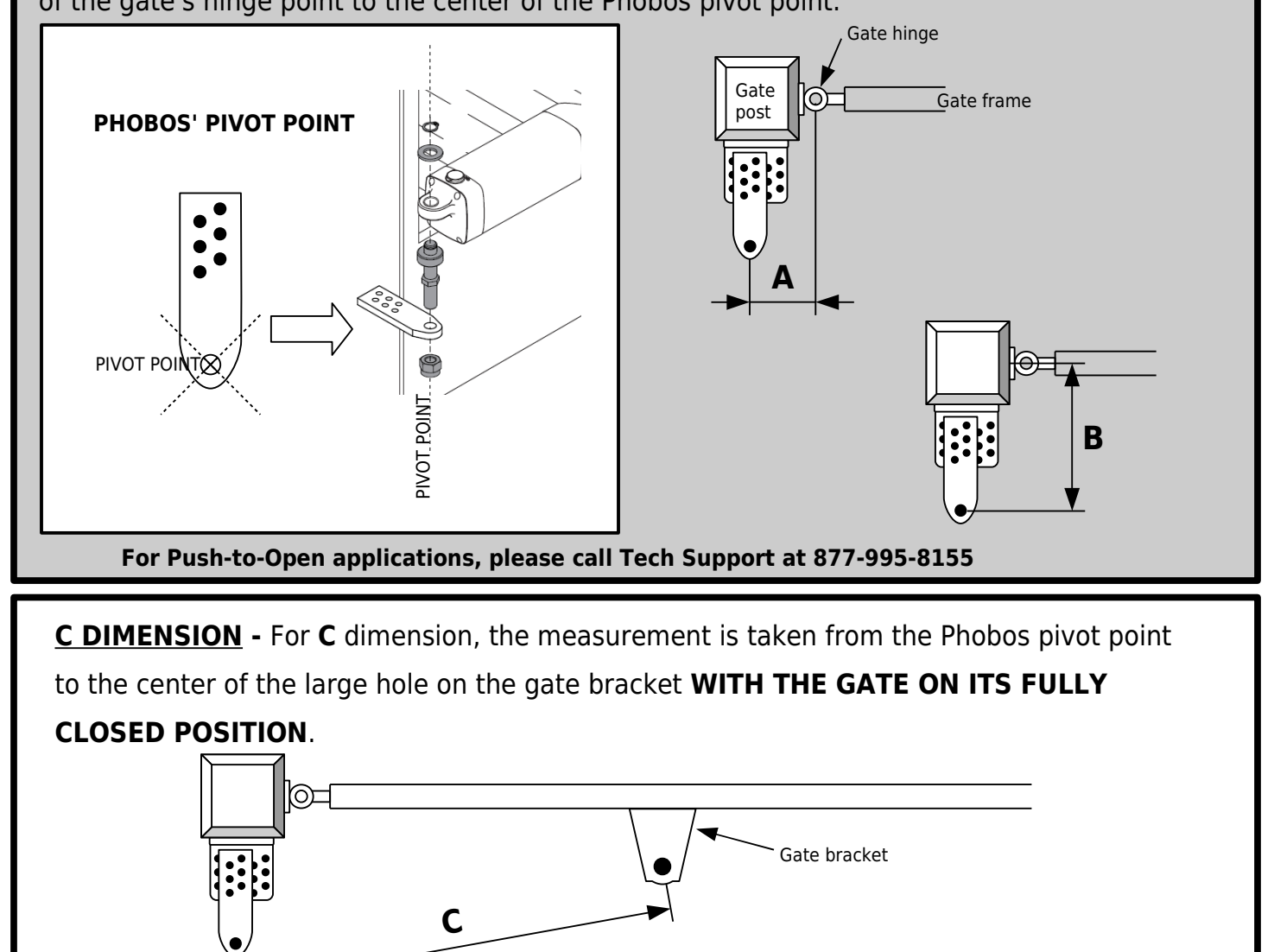

**SQUARE WITH THE GATE** - It is very important that the measurements are taken using the gate frame fully closed as perpendicular angle reference. If a fully closed gate is not square with the gate post, you must make the proper angle adjustments.

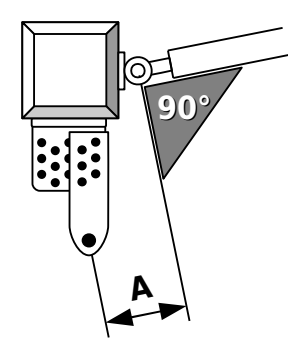

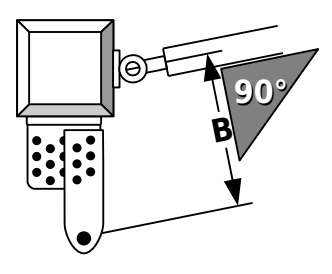

**IDEAL GEOMETRY** - A symmetrical geometry will give you even speed and torque throughout the entire movement of the gate as well as equally strong leverage to hold the gate in position at both open and close ends of strokes. If you are welding the post bracket, when possible, use the geometry in table 1:

|      |              | Α      | В      | С       |
|------|--------------|--------|--------|---------|
| le 1 | PHOBOS N BT  | 5-7/8" | 5-7/8" | 27-1/2" |
|      | PHOBOS NL BT | 7-1/2" | 7-1/2" | 32-1/2" |

For Push-to-Open applications, please call Tech Support at 877-995-8155

**USING THE ARB BRACKETS** - The ARB adjustable brackets simplify the installation process. The tables 2.1 and 2.2 gives you different options depending on the three most common gate hinge offsets. These dimensions only apply to installations where the fully closed gate is square with the gate post. DO NOT DEVIATE FROM THE DIMENSIONS ON THE TABLES

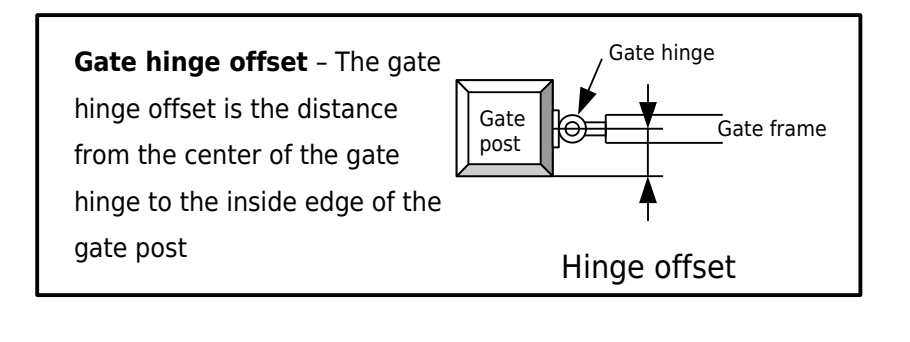

Tab

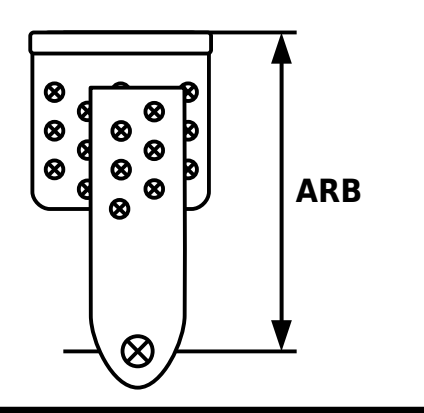

| <u>PHOBOS N BT</u><br><u>ARB GEOMETRY</u> |           | HINGE<br>OFFSET | Α      | В      | С       | ARB    |
|-------------------------------------------|-----------|-----------------|--------|--------|---------|--------|
|                                           | <b>-</b>  | 1-1/2"          | 5-1/8" | 6-3/4" | 27-1/2" | 5-1/4" |
|                                           | Table 2.1 | 2″              | 5-1/8" | 6-5/8" | 27-1/2" | 4-5/8" |
|                                           |           | 3″              | 4"     | 7-5/8″ | 27-1/2" | 4-5/8" |

| <u>PHOBOS NL BT</u><br>ARB GEOMETRY |           | HINGE<br>OFFSET | А      | В      | С       | ARB    |
|-------------------------------------|-----------|-----------------|--------|--------|---------|--------|
|                                     | Table 2.2 | 1-1/2"          | 7-3/8" | 7-3/8″ | 32-1/2" | 5-7/8" |
|                                     |           | 2″              | 7-1/2" | 7-7/8" | 32-1/2" | 5-7/8" |
|                                     |           | 3″              | 7-1/2" | 7-7/8″ | 32-1/2" | 4-7/8" |

**ARB BRACKET LENGTHS** - To achieve the desired ARB length, use all 3 bolts on the holes that are represented by black dots on the illustration of the long bracket piece. Insert them only on the holes that are represented by black dots on the short bracket piece. The long piece can be flipped to match the holes on the short piece.

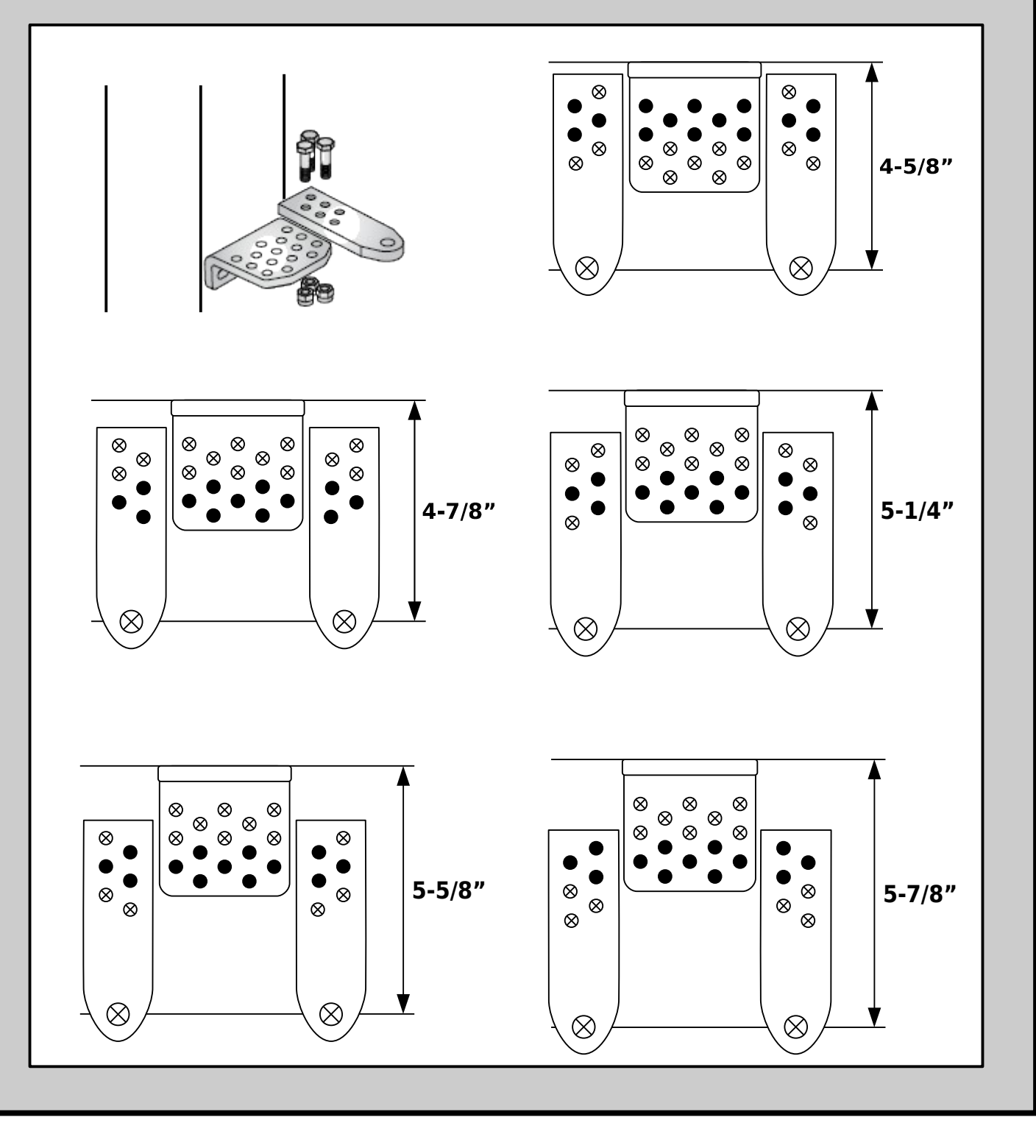

#### 1) **DETERMINE THE PROPER GEOMETRY FOR YOUR INSTALLATION**. You can use the table below to

write down your dimensions.

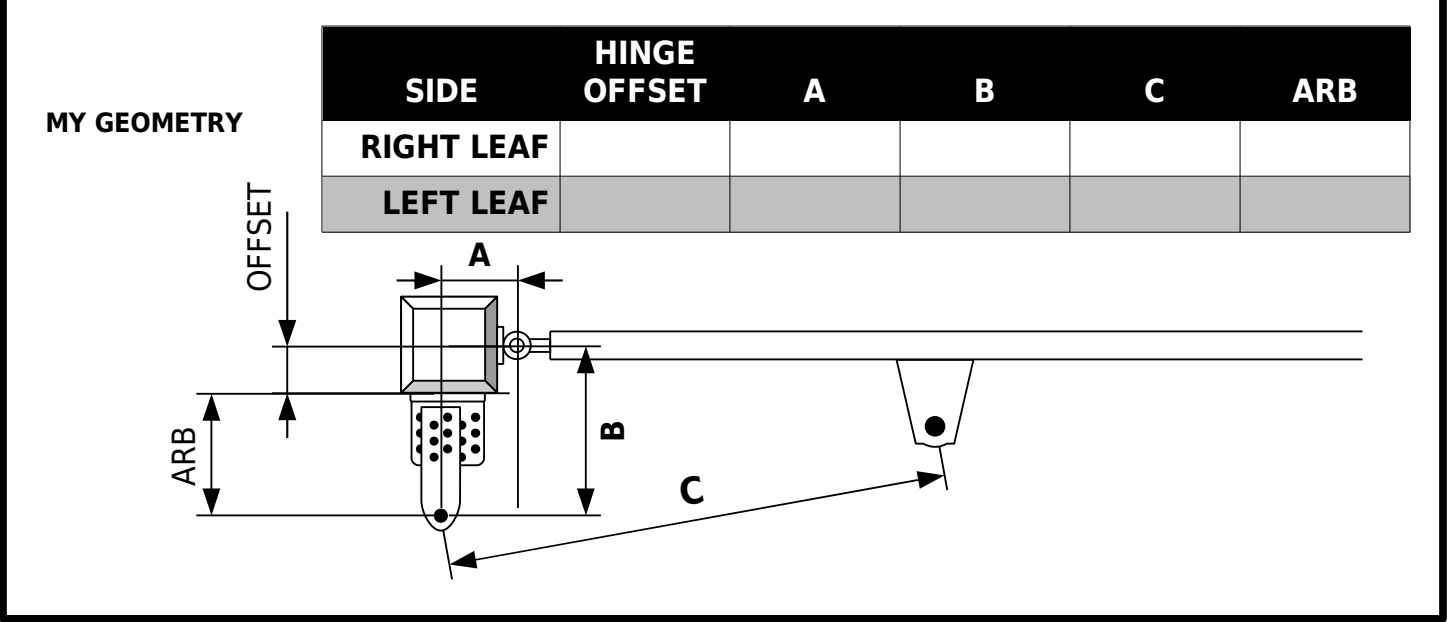

**2)** BOLT AND/OR WELD THE POST BRACKET ACCORDING TO YOUR GEOMETRY.

### 3) BOLT AND/OR WELD THE GATE BRACKET ACCORDING TO YOUR GEOMETRY. Remember to

measure the distance to  ${\boldsymbol{\mathsf{C}}}$  with a fully closed gate.

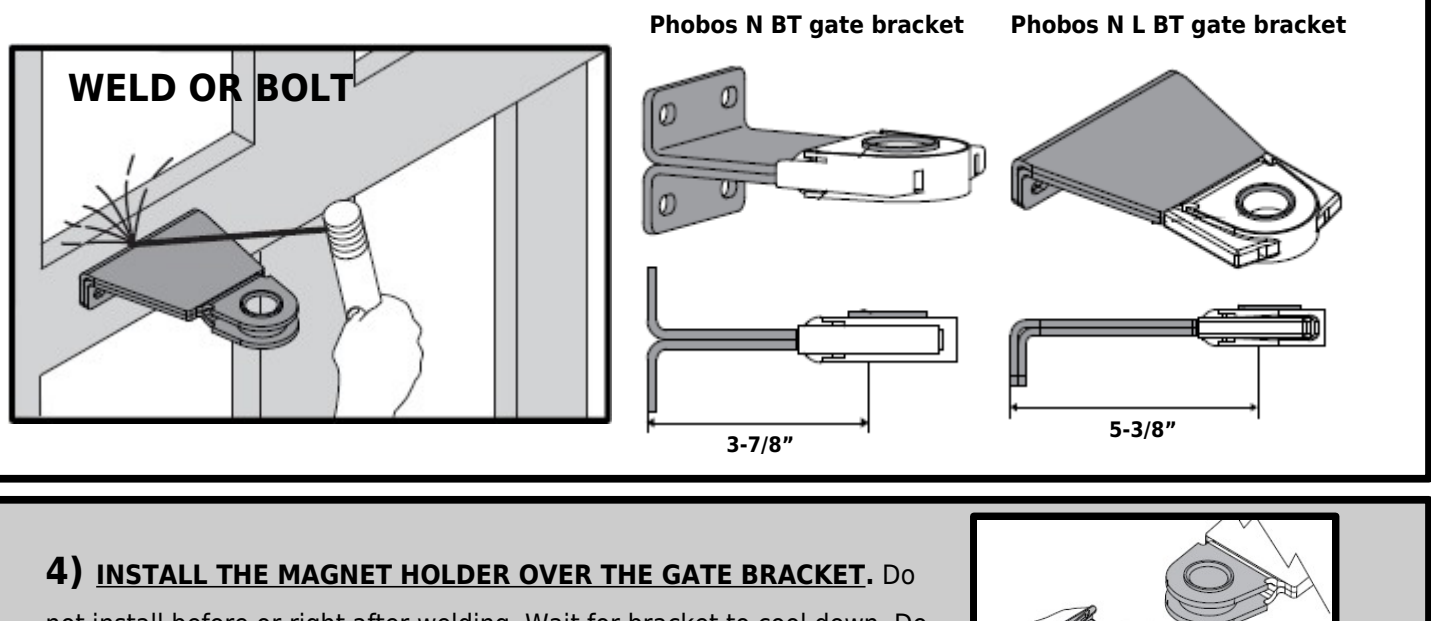

not install before or right after welding. Wait for bracket to cool down. Do not try to operate the actuators without the magnet holder in place.

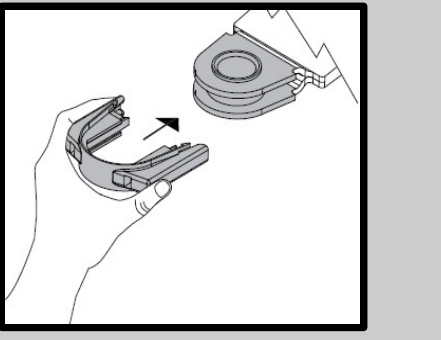

**1) WIRE THE MOTORS** - Before attaching the actuator to the mounting brackets, wire the motor cable and then install the protective cover as illustrated.

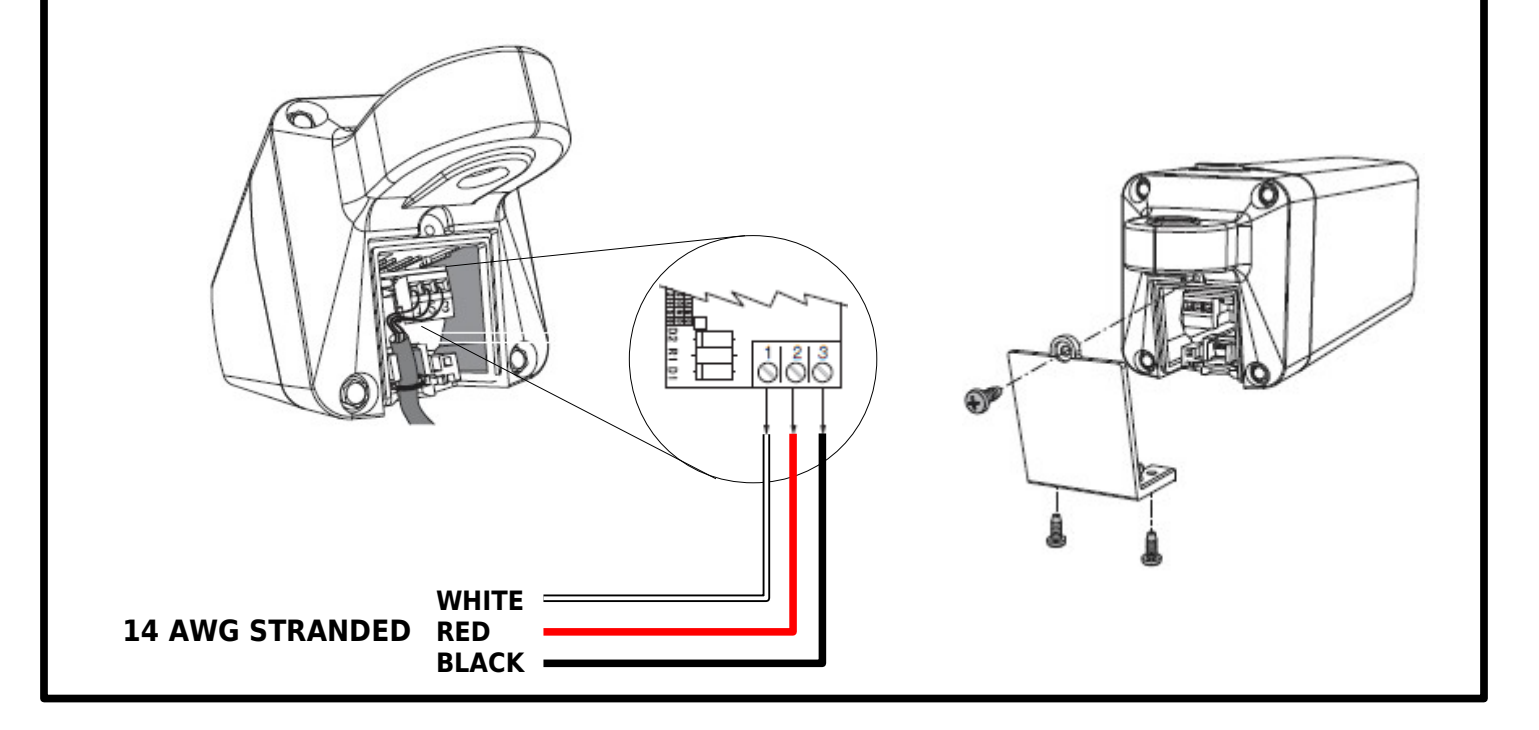

**2) ATTACH THE ACTUATOR -** Follow illustrations to install the actuator to the post and gate brackets.

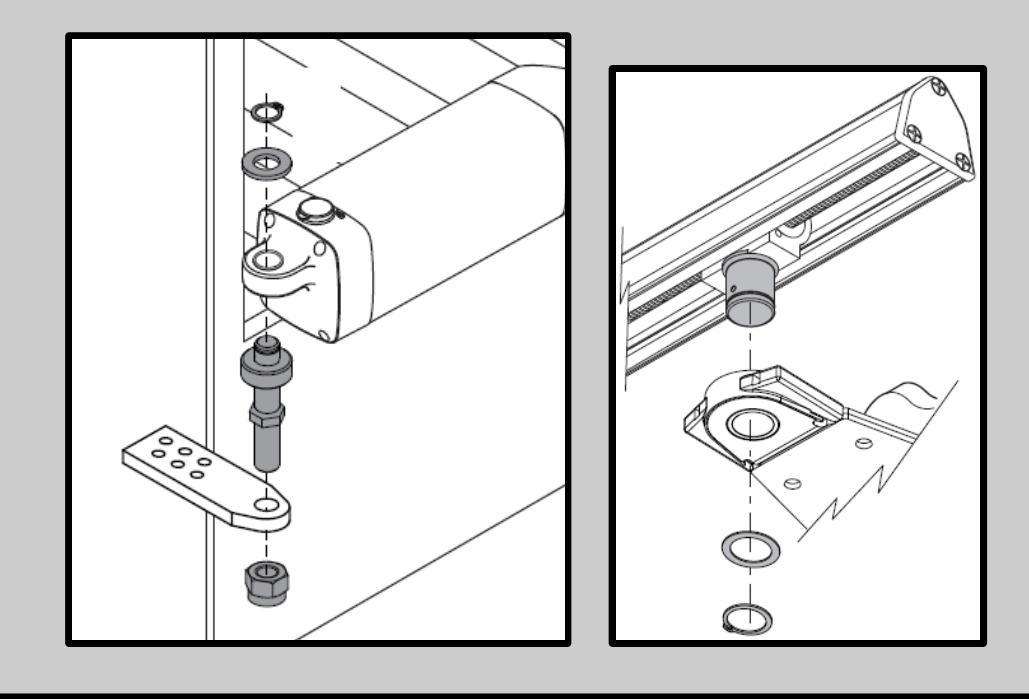

1) <u>SET TO MANUAL OPERATION</u> - Disengage the drive gear by using the triangular key and turning clockwise.

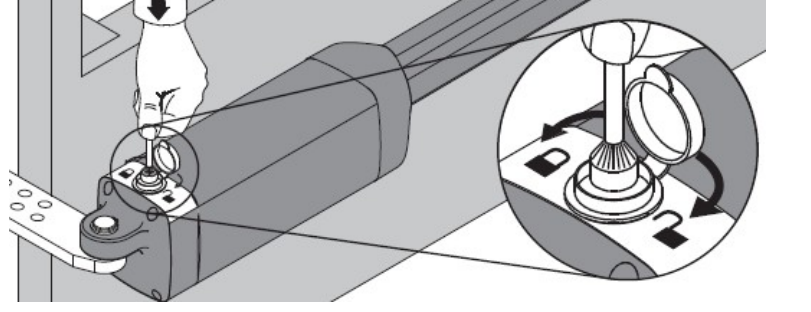

**2) SET THE CLOSE LIMIT** - Push the gate to its fully closed position. Remove the screw that holds the proximity sensor at the front end of the actuator. Slide it back so that the back end of the sensor housing is 3-1/2" from the center of the drive carriage and re-attach screw that secures sensor in place.

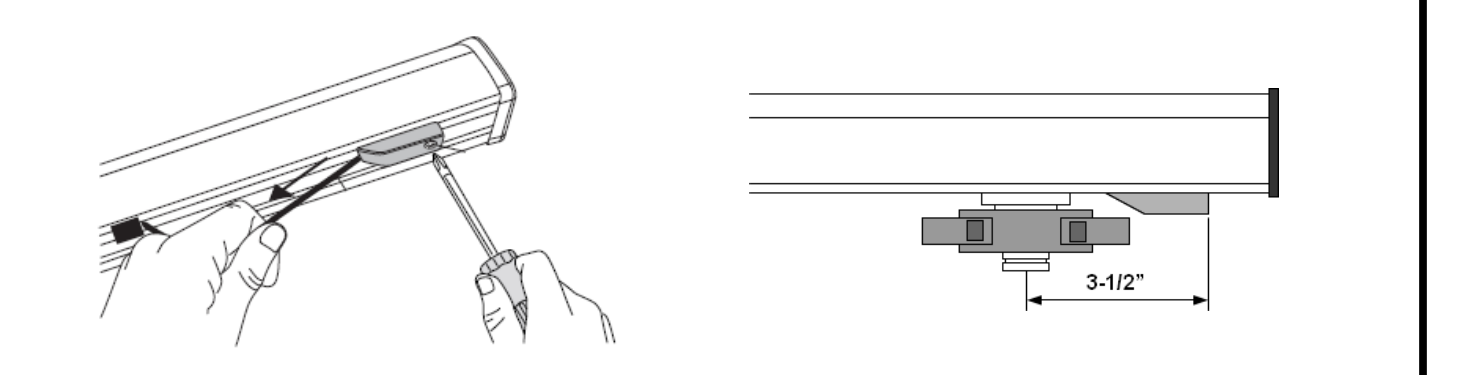

**3) SET THE OPEN LIMIT** - Push the gate to its fully open position. Remove the screw that holds the proximity sensor closest to the actuator body. Slide it forward so that the back end of the sensor housing is 3-1/2" from the center of the drive carriage and reattach screw that secures sensor in place.

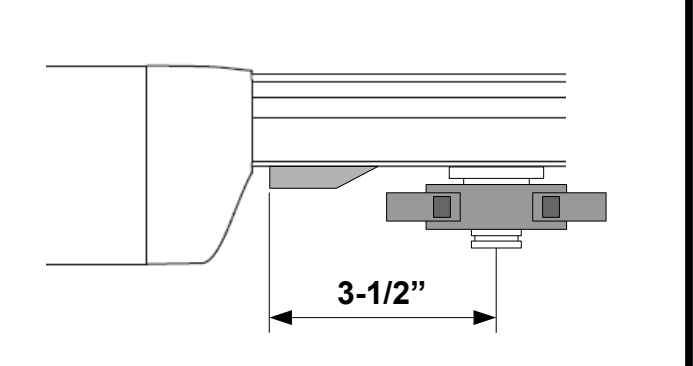

4) **<u>RE-ENGAGE THE MANUAL RELEASE</u>** - Use triangular key and turn counterclockwise to reengage gears.

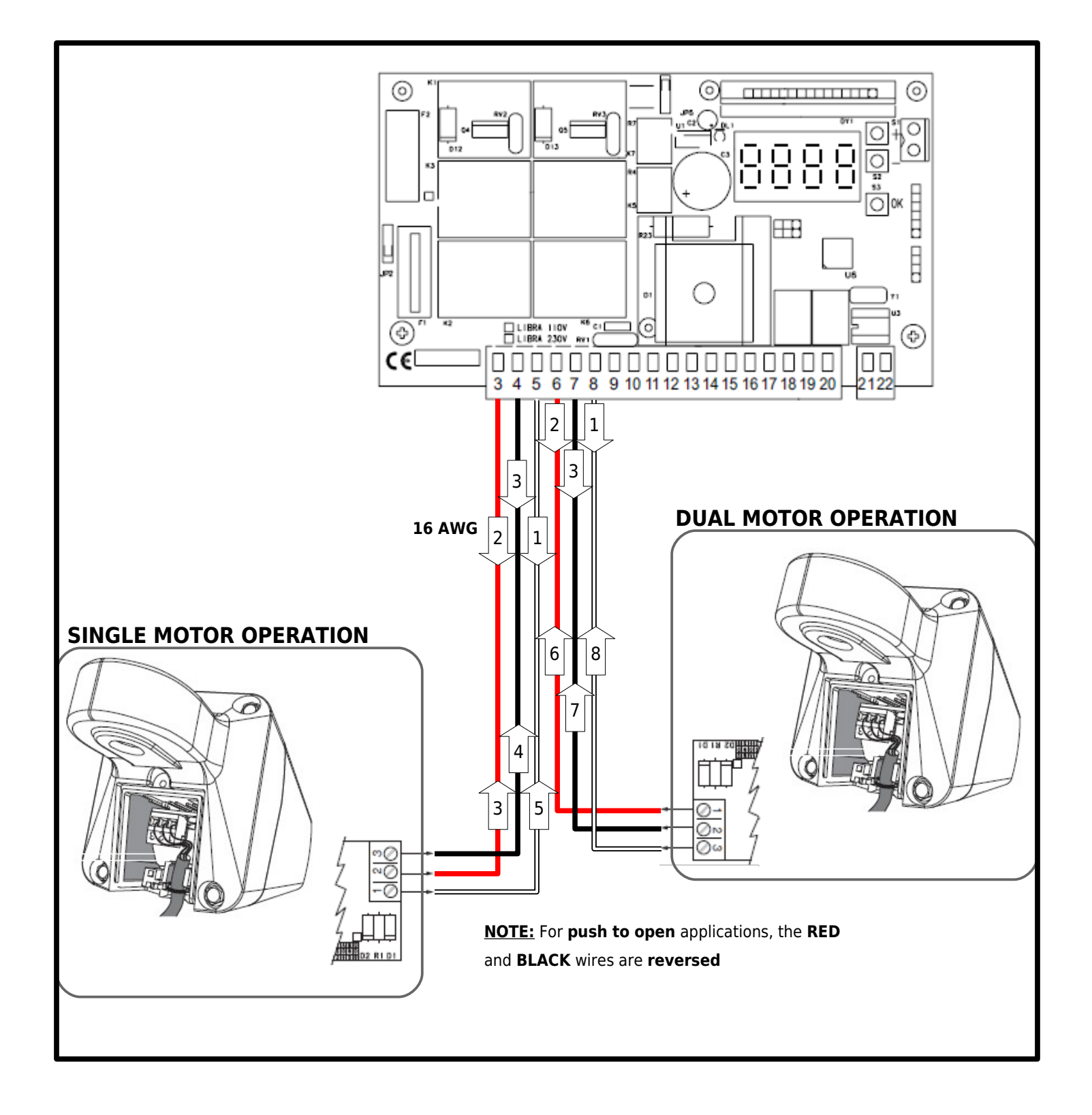

10

## **CONTROL INPUTS**

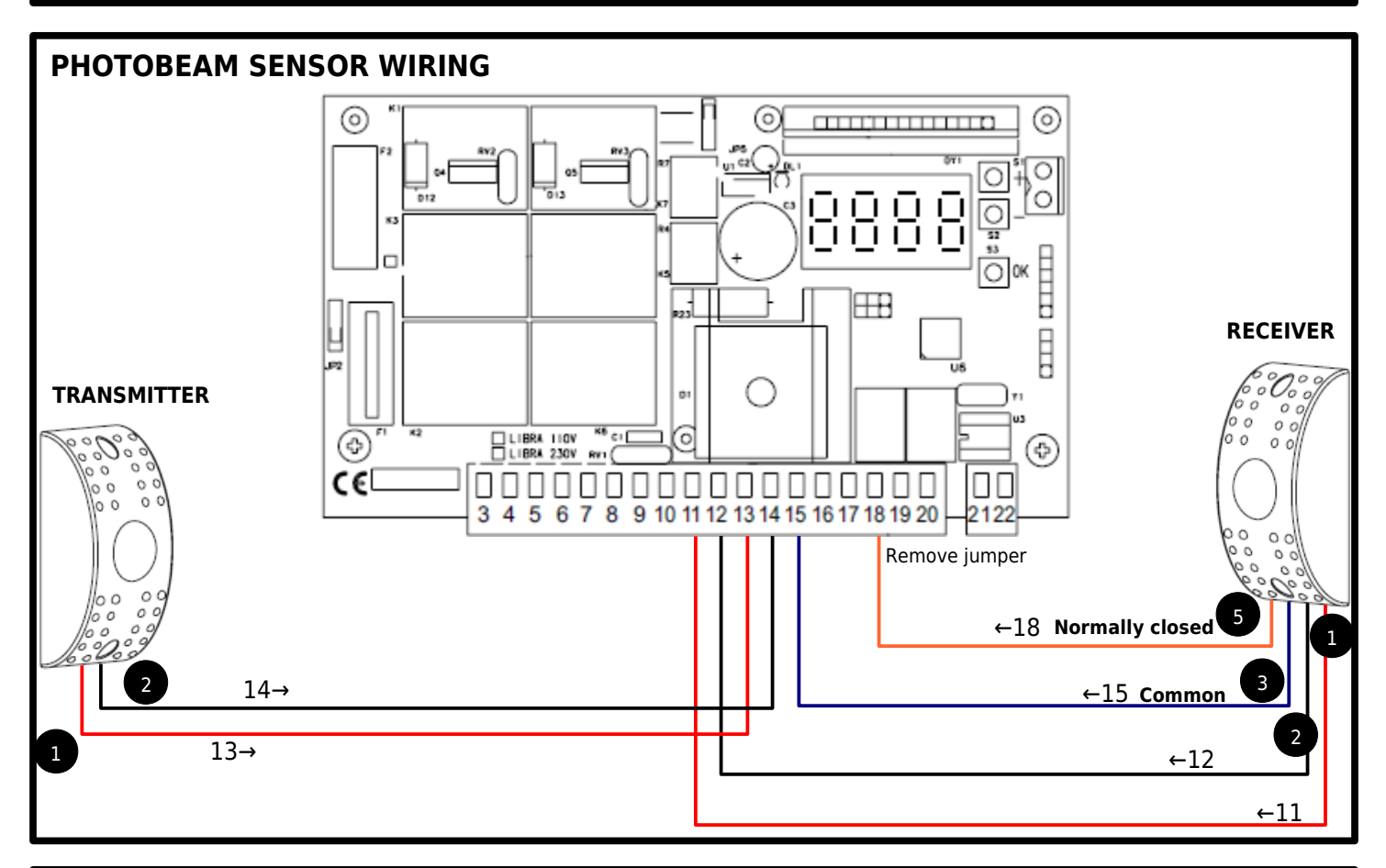

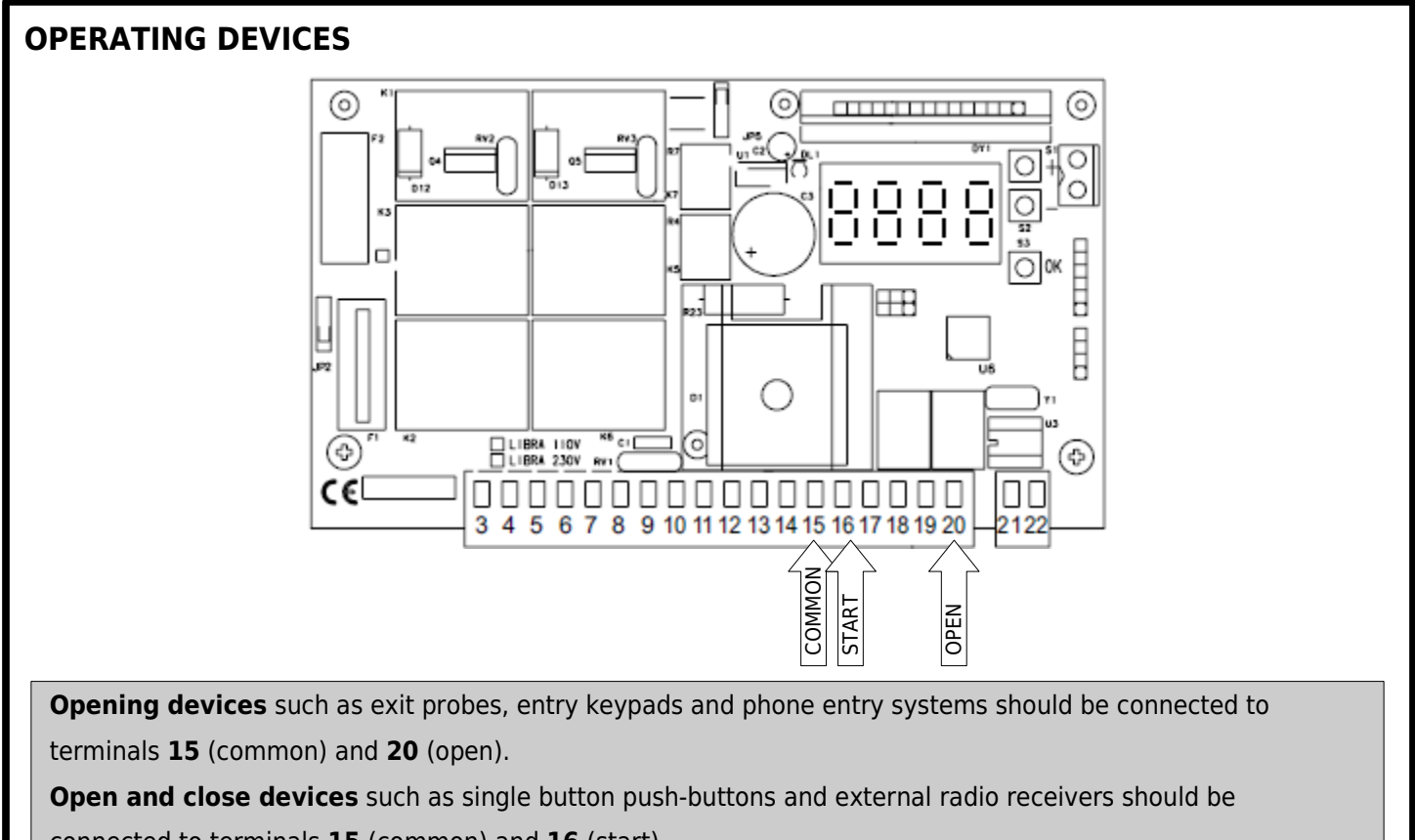

connected to terminals 15 (common) and 16 (start)

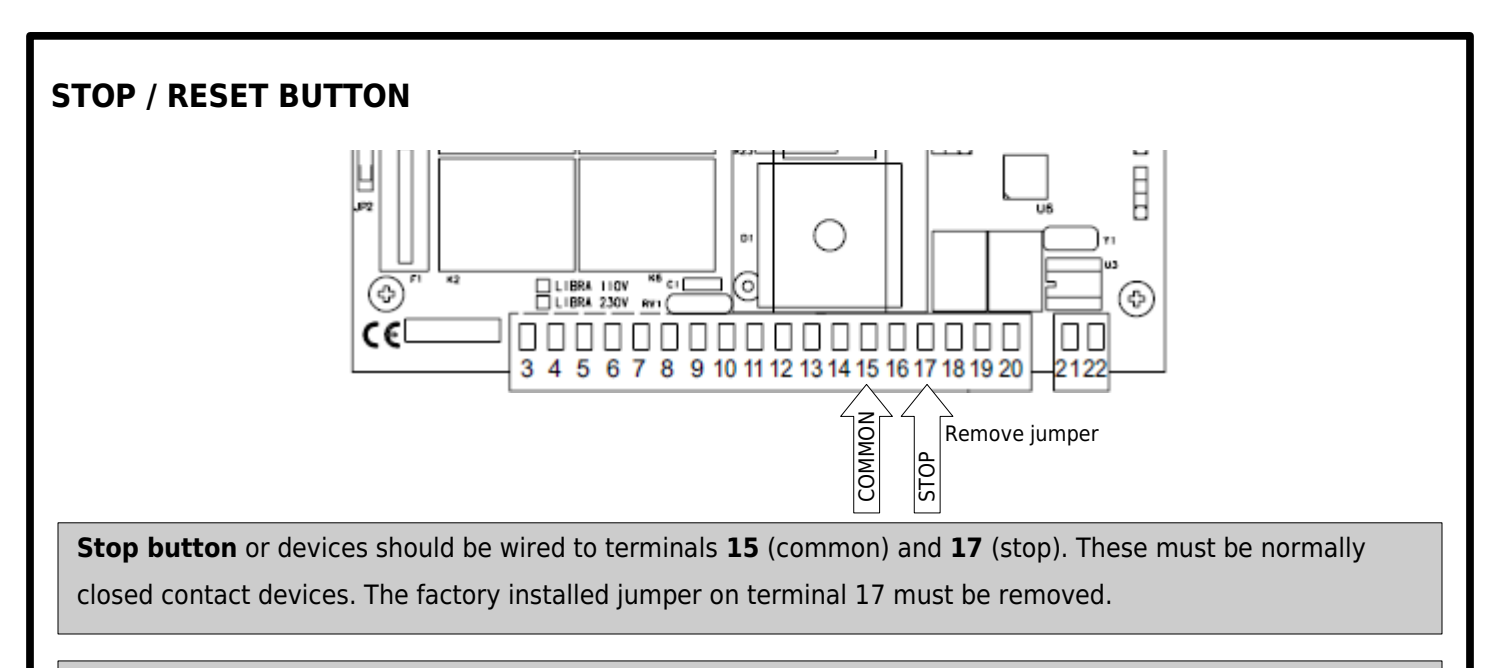

**UL Block** – When the system detects 2 consecutive physical obstructions, it stops the motors and ignores all additional commands. The activation of the stop input will reset the controller and resume its normal operation.

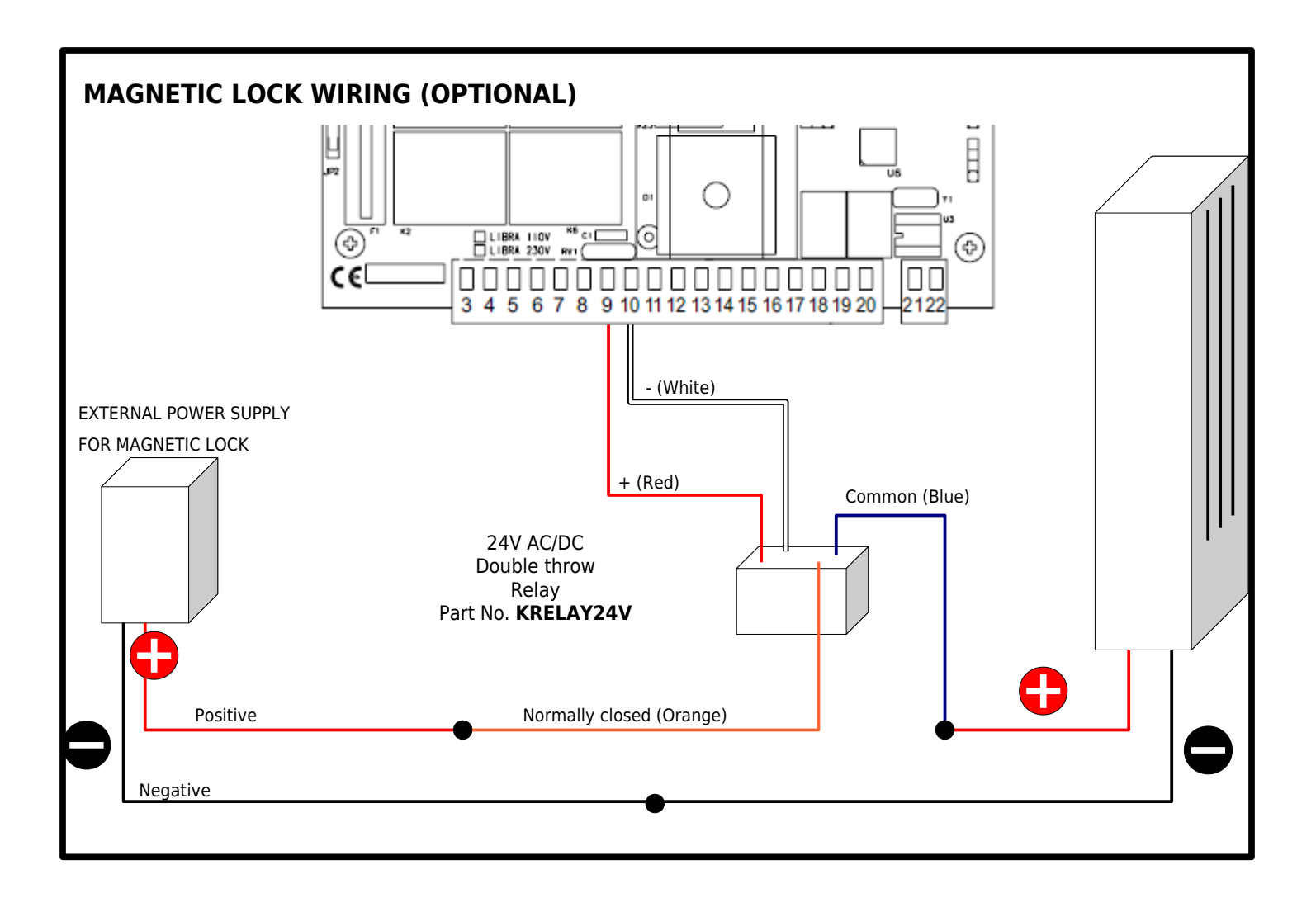

# **INITIAL PROGRAMMING**

### **NAVIGATE THE PROGRAMMING MENU**

Use the LCD display and the 3 buttons on the upper right corner of the Libra UL-R to navigate and manipulate the menu. <u>Press the **OK** button twice to start.</u>

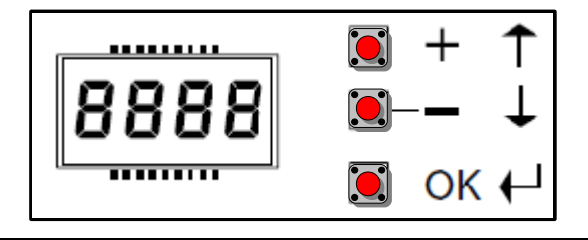

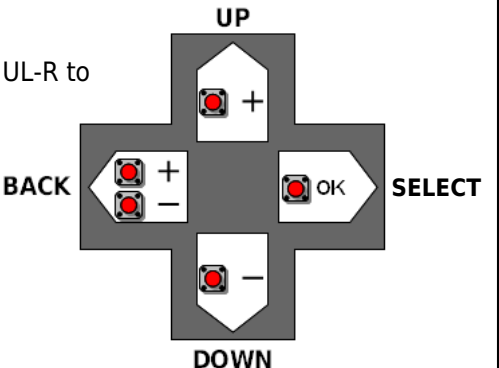

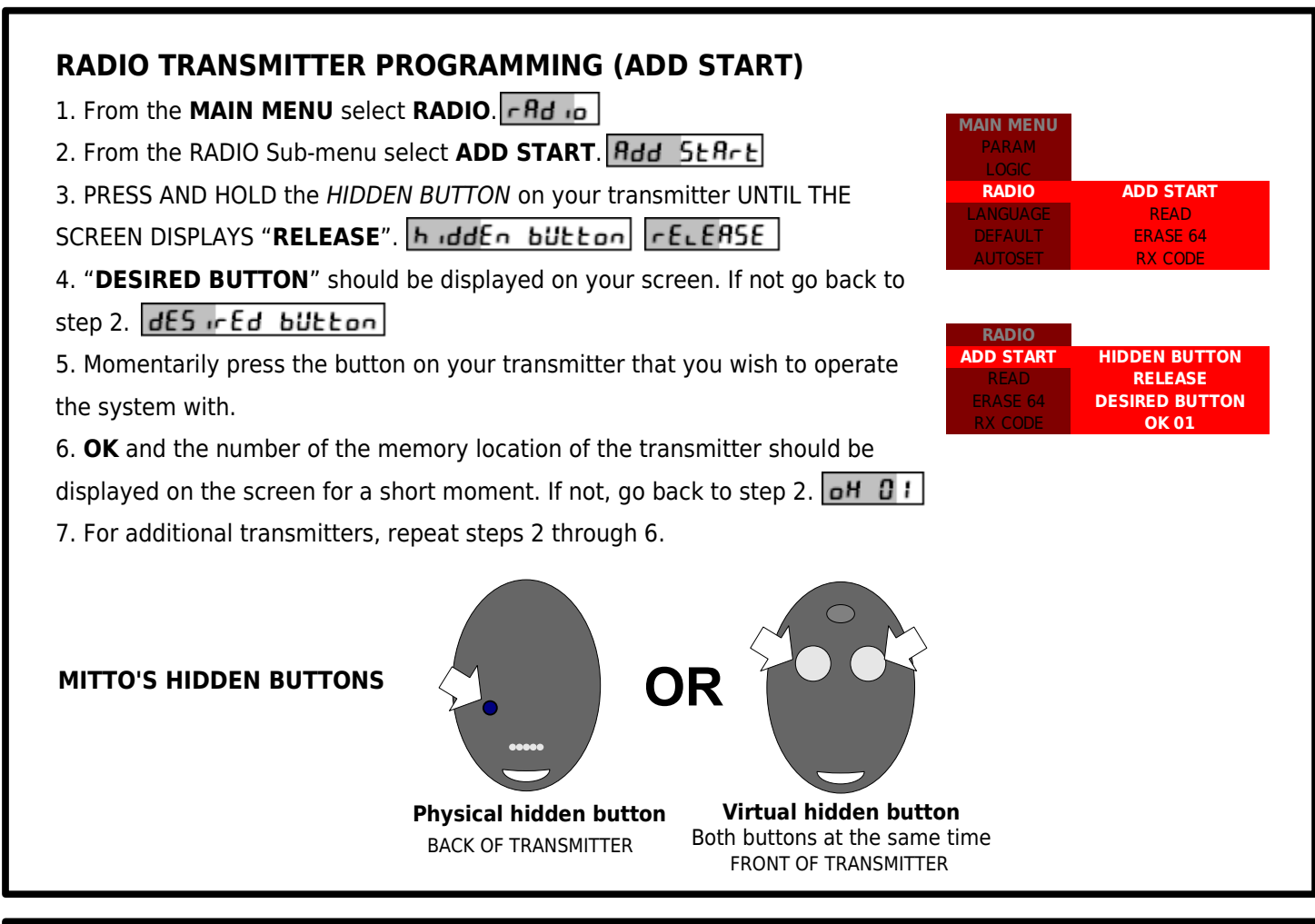

| SINGLE MOTOR OPERATION (1 MOT ON)                                               | MAIN MENU<br>PARAM  |                           |
|---------------------------------------------------------------------------------|---------------------|---------------------------|
| 1. From the <b>MAIN MENU</b> select <b>LOGIC</b> .                              | LOGIC<br>RADIO      | TIMER TO CLOSE<br>3 STEP  |
| 2. From the LOGIC Sub-menu select <b>1 MOT ON</b> .                             | LANGUAGE<br>DEFAULT | IBL OPEN<br>FAST CLS      |
| 3. Switch to <b>ON</b> by pressing the + button.                                | AUTOSET             | PHOTOC. OPEN<br>TEST PHOT |
| 4. Press OK. Pro9                                                               |                     | BLOC PERSIST              |
| 5. Press the + and - buttons at the same time to go back to the MAIN MENU. PR-R | i                   | FIXED CODE                |
|                                                                                 |                     | RADIO PROG<br>MASTER      |

### **INITIAL PROGRAMMING**

| SETTING THE MOTOR SLOWDOWN                                                                                                    | ENU<br>M TCA                                                                                                    |
|----------------------------------------------------------------------------------------------------|----------------------------------------------------------------------------------------------------|
| <ul> <li>Prior to setting the slowdown, you must time in seconds,<br/>how long does it take for the gate to complete a stroke<br/>(from fully open to fully closed or viceversa).</li> <li>1. From the MAIN MENU select PARAM (Parameters). PR-R.</li> <li>2. From the PARAM Sub-menu select M2 FAST TIME. Seconds less than the seconds the motor's full speed running time (usually about 3 seconds less than the seconds less than the seconds are seconds by the seconds less than the seconds are seconds less than the seconds less than the second seconds less than the second second seconds less than the second second se</li></ul> | M1 T         M2 T         AGE       M1 T SLOW         M2 T SLOW         OPEN DELAY TIME         CLS DELAY TIME         M1 FAST TIME         M2 FAST TIME         SLOW SPEED         ZONE |
| <ul> <li>5. If 2 motors are connected, scroll up and select MI FAST TIME and set the full speed run for the formation of the full speed run formation of the full speed run formation of the f</li></ul>         | (ime . <u> ,, i FHSE E ,,,E</u>                                                                                                    |
| AUTOMATIC TORQUE ADJUSTMENT (AUTOSET)<br>WARNING - Gate path must be free of all traffic and obstructions. The system will<br>automatically open and close the gate at full torque while performing the self-                                                                                                    | MAIN MENU<br>PARAM<br>LOGIC<br>RADIO<br>LANGUAGE<br>DEFAULT                                                                                                    |

learning adjustment. Failure to do so can result in property damage and/or bodily

1. Close gate completely and make sure the gears are engaged.

3. Press **OK**. Gate will automatically open and close at full torque.

2. From the MAIN MENU select AUTOSET. RULOSEL

4. Once "**OK**" is displayed on the screen, press **OK**.

5. Press + and - at the same time to exit programming.

AUTOSET

14

injury including death.

## **INITIAL PROGRAMMING**

|                                                                             | MAIN MENU          |                                |
|-----------------------------------------------------------------------------|--------------------|--------------------------------|
| AUTOMATIC CLOSING TIMER (TCA)                                               | LOGIC              | ТСА                            |
| Enabling the TCA.                                                           | RADIO<br>LANGUAGE  | 3 STEP<br>IBL OPEN             |
| 1. From the MAIN MENU, select LOGIC. <u>9</u> _                             | DEFAULT<br>AUTOSET | FAST CLS<br>PHOTOC. OPEN       |
| 2. From the LOGIC Sub-menu, select <b>TCA</b> . <u>Lc</u> <b>R</b>          |                    | TEST PHOT<br>1 MOT ON          |
| 3. Switch <b>ON</b> by pressing the + button and then the <b>OK</b> button. |                    | BLOC PERSIST<br>START-CLOSE    |
| 4. Press the + and - buttons at the same time to go back to the MAIN MENU   | C                  | FIXED CODE<br>RADIO PROG       |
| Adjusting the TCA time. (Default: 10 seconds)                               |                    | MASTER                         |
| 1. From the MAIN MENU select PARAM (Parameters). PR-R.                      | MAIN MENU<br>PARAM | ТСА                            |
| 2. From the PARAM Sub-menu select <b>TCA</b> . <b>LcR</b>                   | LOGIC              | M1 T                           |
| 3. Adjust the amount of seconds by using the $+$ and $-$ buttons.           | LANGUAGE           | M1 T SLOW                      |
| 4. Press <b>OK</b> . Pro9                                                   | AUTOSET            | OPEN DELAY TIME                |
| 5. Press the + and - at the same time to go back to the MAIN MENU. PR-R.    |                    | CLS DELAY TIME<br>M1 FAST TIME |
|                                                                             |                    | M2 FAST TIME<br>SLOW SPEED     |
|                                                                             |                    | ZONE                           |

|                                                                                  | MAIN MENU<br>PARAM |                             |
|----------------------------------------------------------------------------------|--------------------|-----------------------------|
| IGNORE PHOTO INPUT DURING OPEN CYCLE (PHOTOC. OPEN)                              | LOGIC              | TIMER TO CLOSE              |
| 1. From the MAIN MENU select LOGIC.                                              | RADIO<br>LANGUAGE  | 3 STEP<br>IBL OPEN          |
| 2. From the LOGIC Sub-menu select PHOTOC. OPEN. Photoc oPEn                      | DEFAULT<br>AUTOSET | FAST CLS<br>PHOTOC. OPEN    |
| 3. Switch <b>ON</b> by pressing the + button and then the <b>OK</b> button. Pro9 |                    | TEST PHOT<br>1 MOT ON       |
| 4. Press the + and - at the same time to go back to the MAIN MENU                |                    | BLOC PERSIST<br>START-CLOSE |
|                                                                                  |                    | FIXED CODE                  |
|                                                                                  |                    | MASTER                      |

# DISCONNECT POWER AND BATTERIES BEFORE PERFORMING ANY MAINTENANCE OR REPAIR TO THE ACTUATORS

**MAINTENANCE** - Inspect the screw-drive gears for lubrication, debris and cleanness at least once a year. For actuators installed in areas where dirt and dust are a concern, maintenance should be done at shorter intervals. Keep the screw-drive lubricated using **BFT** grease **I101115**. Do not apply grease if gears are dirty. If necessary, clean with solvent before applying.

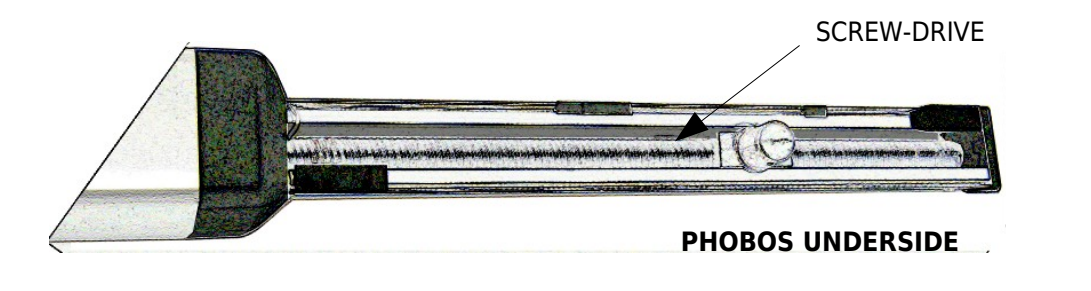

### TROUBLESHOOTING

#### SYSTEM DOES NOT TURN ON.

- Check incoming power. You should have 120 vac at the Line In terminal block in the controller enclosure.
- Check transformer power. You should measure close to 31 VAC between the transformer's tabs labeled 0V and 25V. If no voltage is present, replace primary fuse on the *Line In* terminal block with a 1.25 Amp, slow-blow fuse.
- Check secondary fuse on the controller board. Replace with 2 Amp, slow-blow fuse if needed.

#### SYSTEM IS ON BUT MOTOR DOES NOT RUN.

- Verify motor wiring. Page 10.
- Reset UL Block by triggering the stop circuit. Page 12.

#### MOTOR RUNS BUT IT DOES NOT STOP.

- Make sure that the magnet holder is in place. Page 7.
- Inspect the limit switch adjustment. Page 9.
- Verify motor wiring. Page 10.

#### GATE STOPS DURING THE OPENING CYCLE.

• Verify that the PHOTO input is not being triggered. To defeat the PHOTO input during the open cycle see page 15.

### LIBRA BOARD TERMINALS

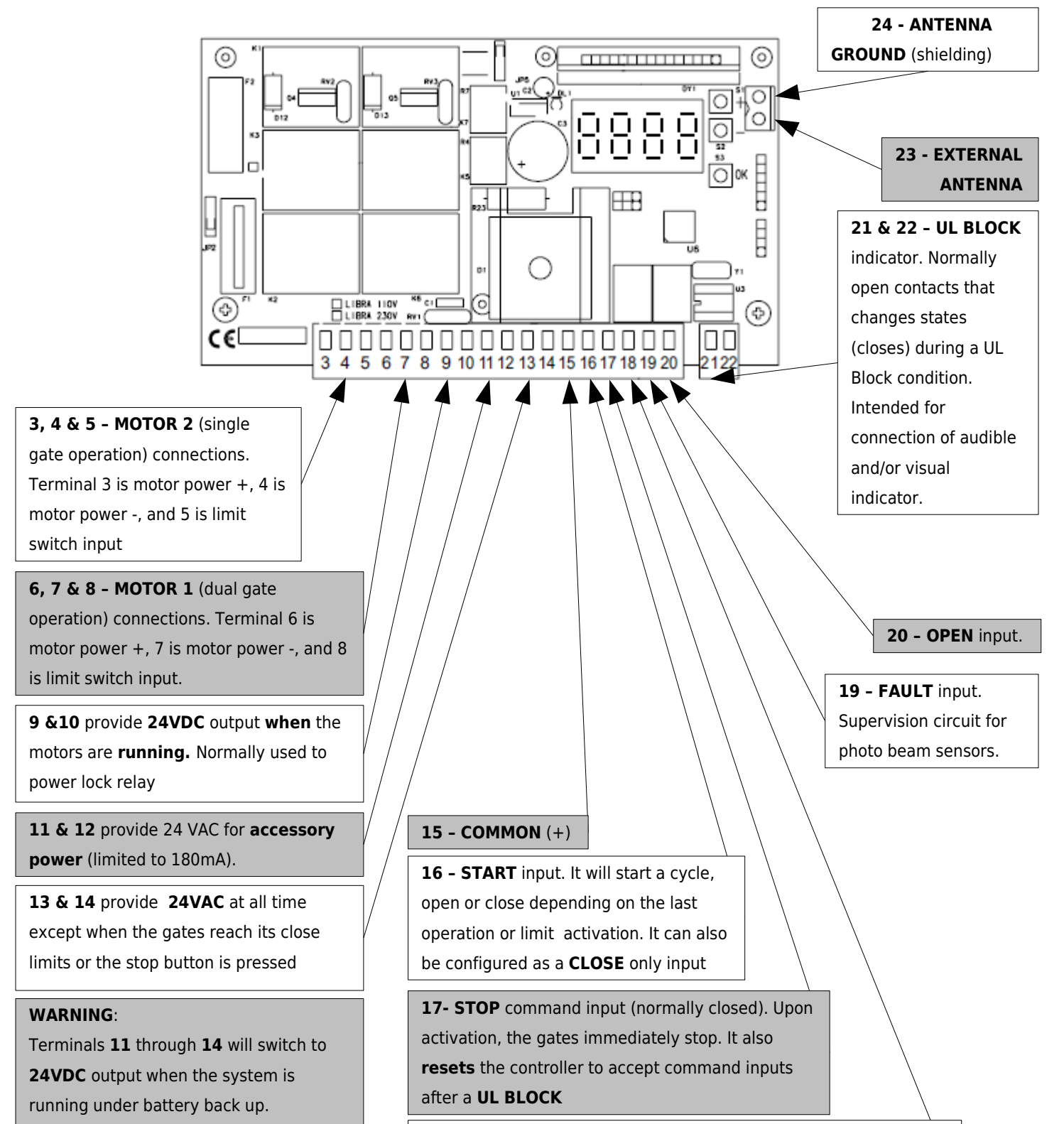

**18 - PHOTO** input (normally closed). Photo beam sensors or other **obstruction sensing devices** connect to this terminal. If triggered during the close cycle the gate reverses. If triggered during the open cycle the gate stops. The controller can be configured to ignore this input during the open cycle.

## **PROGRAMMING MENU REFERENCE**

BACK / EXIT

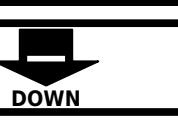

UP

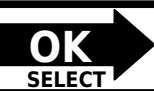

| MAIN MEN  | <u>U</u> Press <b>OK</b> twi | Press <b>OK</b> twice to enter to the programming <b>MAIN MENU</b>                     |  |  |  |  |  |  |
|-----------|------------------------------|----------------------------------------------------------------------------------------|--|--|--|--|--|--|
| MAIN MENU | DISPLAY                      | DESCRIPTION                                                                            |  |  |  |  |  |  |
| PARAM     | P8-85                        | (PARAMETERS SUB-MENU) Adjustment of all numerical values (torque, time, speed).        |  |  |  |  |  |  |
| LOGIC     | L 09 IC                      | (LOGIC SUB-MENU) Enabling and disabling of features.                                   |  |  |  |  |  |  |
| RADIO     | - Rd io                      | (RADIO SUB-MENU) Adding and deleting of radio transmitters (remotes).                  |  |  |  |  |  |  |
| LANGUAGE  | L8-90895                     | Selection of menu language (ITA - Italian, FRA - French, ENG - English, ESP - Spanish) |  |  |  |  |  |  |
| DEFAULT   | <b>JEFR</b> ULE              | Changes all Parameters, Logic and Language (Italian) settings to factory default.      |  |  |  |  |  |  |
| AUTOSET   | AUL-SEL                      | Performs Automatic torque setting for the motors.                                      |  |  |  |  |  |  |

### PARAMETERS SUB-MENU

| MAIN MENU |                 | DISPLAY          | DESCRIPTION                                             | DEFAULT |
|-----------|-----------------|------------------|---------------------------------------------------------|---------|
| PARAM     | TCA             | Ecfl             | Timer to close - Range: 3-60 seconds.                   | 10      |
| LOGIC     | M1 T            | t E              | Motor 1 torque - Range: 1-99%.                          | 50      |
| RADIO     | M2 T            | 25 F             | Motor 2 torque - Range: 1-99%. Default: 50              | 50      |
| LANGUAGE  | M1 T SLOW       | 51 E Scott       | Motor 1 slowdown torque - Range: 1-99%.                 | 45      |
| DEFAULT   | M2 T SLOW       | 72 E SLOU        | Motor 2 slowdown torque - Range: 1-99%.                 | 45      |
| AUTOSET   | OPEN DELAY TIME | oPEn dELAY t inE | Motor 2 open delay time - Range: 1.0-10 seconds.        | 1.0     |
|           | CLS DELAY TIME  | ביט קציאא דיייצ  | Motor 1 close delay time - Range: 1.0-10 seconds.       | 1.0     |
|           | M1 FAST TIME    | in I FASE E IIE  | Motor 1 full speed run time - Range: 1.0-30 seconds.    | 15      |
|           | M2 FAST TIME    | TE FASE E TE     | Motor 2 full speed run time - Range: 1.0-30 seconds.    | 15      |
|           | SLOW SPEED      | SLOY SPEEd       | Slowdown speed - Range: 0=Disabled, 1=50%, 2=33%, 3=25% | 0       |
|           | ZONE            | 2008             | NOT USED                                                |         |

### LOGIC SUB-MENU

| PRANT PIERTO |              |                             |                                                                              |         |
|--------------|--------------|-----------------------------|------------------------------------------------------------------------------|---------|
| PARAM        |              | DISPLAY                     | DESCRIPTION                                                                  | DEFAULT |
| LOGIC        | TCA          | Ecfl                        | Timer to close                                                               | OFF     |
| RADIO        | 3 STEP       | 3 SEEP                      | Instant reverse. Gate reverses with START input during close cycle.          | OFF     |
| LANGUAGE     | IBL OPEN     | ib⊾ oPEn                    | Ignore START input during the opening cycle.                                 | OFF     |
| DEFAULT      | FAST CLS     | FASE CLS                    | Fast closing. Gate inmediately starts to close after PHOTO is cleared.       | OFF     |
| AUTOSET      | PHOTOC. OPEN | Photoc oPEn                 | Ignore PHOTO during the opening cycle.                                       | OFF     |
|              | TEST PHOT    | ŁESŁ Phoło                  | Photo supervision. Enables input 19.                                         | OFF     |
|              | 1 MOT ON     | i ñot on                    | Single motor operation. Disables Motor 1.                                    | OFF     |
|              | BLOC PERSIST | bloc PErSiSt                | <b>Positive lock</b> . Presses for .5 seconds on close physical stop.        | OFF     |
|              | START-CLOSE  | StArt-cloSE                 | Close input. Turns terminal 16 into CLOSE only input.                        | OFF     |
|              | FIXED CODE   | F,HEd codE                  | <b>Fixed code</b> . Disables the rolling code feature on the radio receiver. | OFF     |
|              | RADIO PROG   | rAd o Prog                  | Quick remote learning. Allows remotely setting receiver on learn mode.       | ON      |
|              | MASTER       | <b><i><i>inster</i></i></b> | NOT USED                                                                     |         |

### **RADIO SUB-MENU**

| MAIN MENU |           |           |                               |
|-----------|-----------|-----------|-------------------------------|
| PARAM     |           |           |                               |
| LOGIC     |           | DISPLAY   | DES                           |
| RADIO     | ADD START | Add StArt | Radio learn. Programs transm  |
| LANGUAGE  | READ      | r E R d   | Transmitter read. Displays in |
| DEFAULT   | ERASE 64  | Er85E 64  | Memory deletion. Deletes en   |
| AUTOSET   | RX CODE   | rH codE   | Displays receiver code for a  |

#### DESCRIPTION

Radio learn. Programs transmitters as START input. Transmitter read. Displays information about transmitter signal. Memory deletion. Deletes entire receiver memory. Displays receiver code for advanced programming.